로그인 하면 오른쪽 상단에 내 이름이 나타나고, 내 프로필 편집이 나옵니다.

| ⑦ 𝒫 내 사이트 🍪 승대국회                      |           |         |      |     |     |      |         | 안녕하세요, member3님 📃 🔍 🔎 |
|---------------------------------------|-----------|---------|------|-----|-----|------|---------|-----------------------|
| · · · · · · · · · · · · · · · · · · · | Now! 2016 | 승대국회 소개 | 공연연보 | 갤러리 | 블로그 | 커뮤니티 | Contact | member3               |
|                                       |           |         |      | 1   | 1   | 制制的  |         | 내 프로필 편집<br>로그아웃      |
| Gravatar는 블로그에 글을 쓰거나 댓글을 쓸때 등        | 이름 옆에 나타  | ·나서     |      |     |     |      |         |                       |

Gravatar는 블로그에 글을 쓰거나 댓글을 쓸때 등 이름 옆에 나타나 사이트마다 나타나는 아이콘입니다.

| 에메일 (문수) aaa@gmail.com < 숭대극회 사이트에 입력한 이메일 주소로 Gravatar 사이트에 등록해야 합니다. | 연락쳐             |               |     |                                |                |
|------------------------------------------------------------------------|-----------------|---------------|-----|--------------------------------|----------------|
|                                                                        | 이메일 <i>(필수)</i> | aaa@gmail.com | ] < | 숭대극회 사이트에 입력한 이메일 주소로 Gravatar | 사이트에 등록해야 합니다. |

Gravatar 설정 방법 https://ko.gravatar.com/ 위 사이트로 접속합니다. \* 살짝 불편한거 같지만... 한 사이트에만 국한하지않고 여러사이트에서 사용하기 편리하답니다. (페이스북이나 구글계정하나로 여기저기 가입이 가능한것과 유사합니다.) 특히 '워드프레스'라는 툴에 최적화 되어있고, 우리 웹사이트는 워드프레스로 만들었답니다. ^^

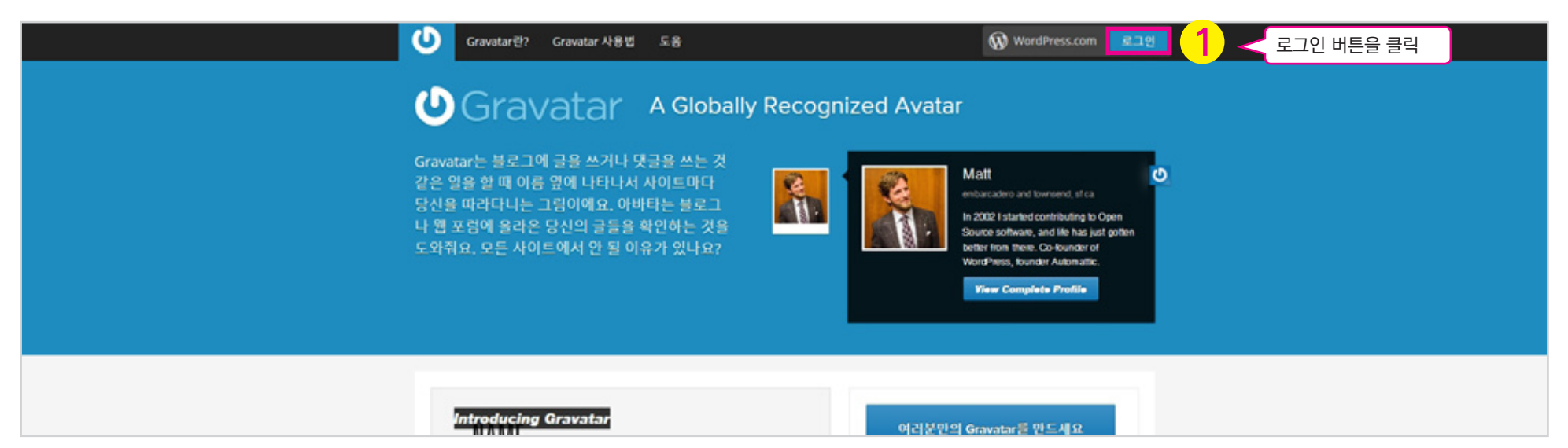

| <b>(</b> )     | 🔞 WordPress.com                                                                                                    |
|----------------|----------------------------------------------------------------------------------------------------|
|                | Howdy! Log in to Gravatar with your<br>WordPress.com account.<br>Email or Username                                                                                                    |
|                | Password                                                                                                    |
|                | Log In<br>Not on WordPress.com? 계정마득기 버트 크리                                                                                                    |
| <b>(</b> )     | Create an Account < パロコン ローニ コー                                                                                                    |
|                |                                                                                                    |
|                | WordPress.com을(를) 한국어에서도 사용할 수 있습니다.                                                                                                    |
| <u>د</u>       | Signing up for Gravatar with<br>WordPress.com Not sure what this is all about?<br>We can help clear that up for you.   I already have a WordPress.com<br>account! Not sure what this is all about? |
| E-mail Addres  | 3<br>aaa@gmail.com < E-mail Address : 숭대극회 사이트에 입력한 이메일과 동일하게 사용                                                                                                    |
| Usernam        | John Smith                                                                                                    |
| Passwor        | ******* Password : 사용자패스워드 입력                                                                                                    |
| You agree to t | the fascinating terms of service by submitting this form.                                                                                                    |

| 🕐 Gravatar - 전세계적으로 🗇 🗙                                  |                                                                                                    |                                                                                                    | - 0 ×           |
|----------------------------------------------------------|----------------------------------------------------------------------------------------------------|----------------------------------------------------------------------------------------------------|-----------------|
| ← → C 📓 https://ko.gravatar.com/account/verification-sen | t/baeyoungrye%40nate.com                                                                                                    |                                                                                                    | ¶☆ <i>f</i> ? ≡ |
|                                                          | What is Gravatar? How to Use Gravatar Help                                                                                                    | WordPress.com Sign In                                                                                                 |                 |
|                                                          | 확인 이메일이 전송되었습니다<br>aaa@gmail.com 주소로 예일을 보냈습니다.<br>In the email you'll find a link that when clicked on will bring you ba<br>어떠한 이유로 인증 메일을 받지 못한 경우, 연락처로 연락해 주시면 최<br>제회에게 연락하기 전 "반드시" 정크/스팸 폴더를 확인해주세요. 저희 | 입력한 이메일로 확인 이메일 전송<br>ack to the site and start using Gravatar.<br>I건을 다해 도와드리겠습니다.<br>I가 보낸 메일이 스팸 펄티에 걸렸을 확률이 높습니다. |                 |
|                                                          | 블로그 개발자리소스 기술지원                                                                                                    | AN AUTOMATTIC TEM                                                                                                    |                 |
|                                                          | 언어 개인 정보 보호 정책                                                                                                    | 😡 WordPress.com 🦁 VaultPress 🖪 Akismet 🌘 Polkladdy                                                                    |                 |

| ▲ 답장 전체답장 전달 간편답장 × 완전식제 수신처용 수신차단 이동 ▼ 추가 ▼                                                       |                                                                                                    |  |  |  |  |
|----------------------------------------------------------------------------------------------------|----------------------------------------------------------------------------------------------------|--|--|--|--|
| ☆ Activate 홍길동<br>● 보면사람: "WordPress.com" <donotreply@wordpress.com> 주소</donotreply@wordpress.com> | ·록추가   수신차단                                                                                                    |  |  |  |  |
|                                                                                                    | Welcome to WordPress.com (and Gravatar)!                                                                                                    |  |  |  |  |
|                                                                                                    | You created a WordPress.com account with your Gravatar sign up. Gravatar is just<br>one of several glorious doodads brought to you by the jolly people at Automattic.<br>Click the button below to activate your account. |  |  |  |  |
|                                                                                                    | Activate Account 5 < 받은 이메일 확인 후 계정 활성화 버튼 클릭                                                                                                    |  |  |  |  |
|                                                                                                    | contraptions, which include <u>Akismet</u> , <u>Polldaddy</u> , and <u>VaultPress</u>                                                                                                    |  |  |  |  |
| Thanks for flying with (1) WordDross com                                                           |                                                                                                    |  |  |  |  |

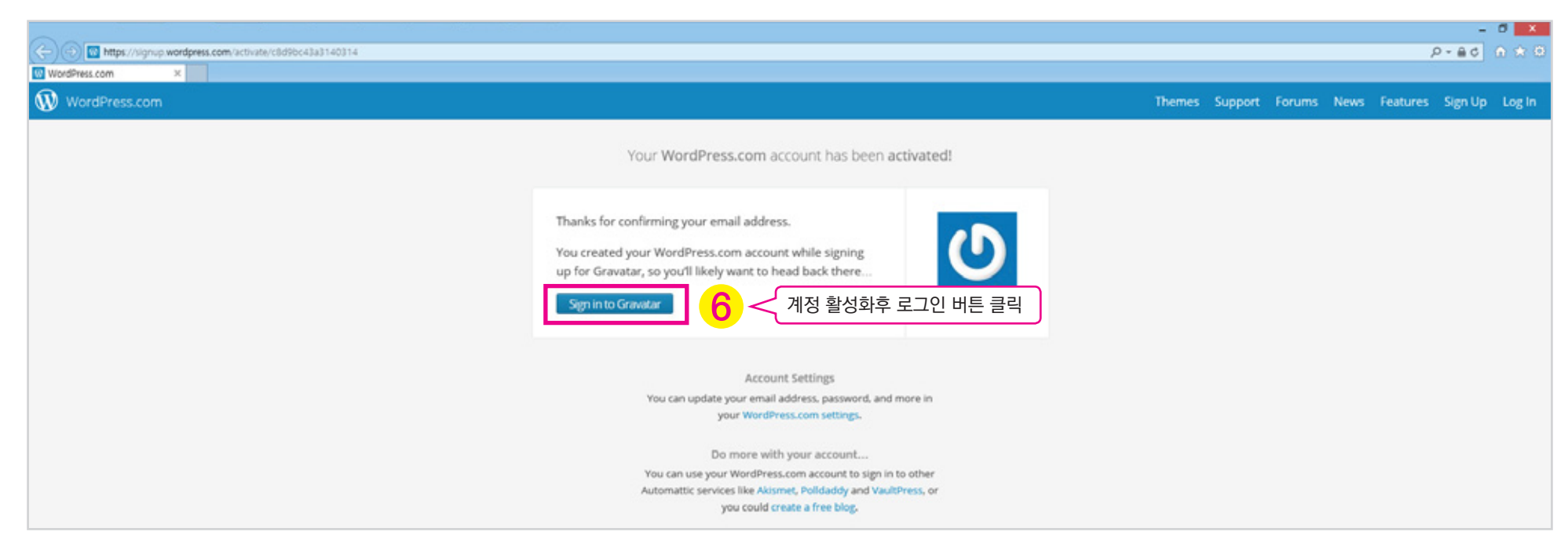

| 7 | Howdy! Sign in to Gravatar with your<br>WordPress.com account.<br>Email or Username<br>baa@gmail.com<br>Password<br>******* | E-mail or Username : 등록한 이메일 또는 사용자이름 입력<br>Password : 등록한 사용자패스워드 입력 |
|---|----------------------------------------------------------------------------------------------------|-----------------------------------------------------------------------|
| 8 | Sign In<br>Not on WordPress.com?<br>Create an Account                                                                       | 로그인 클릭                                                                |

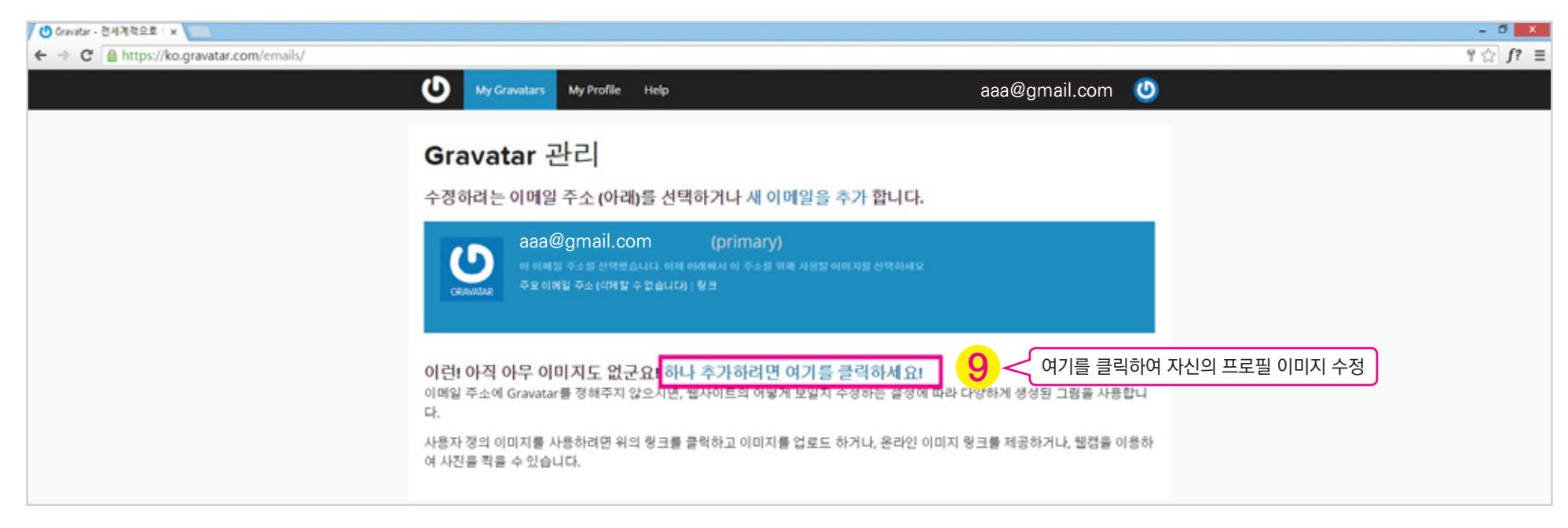

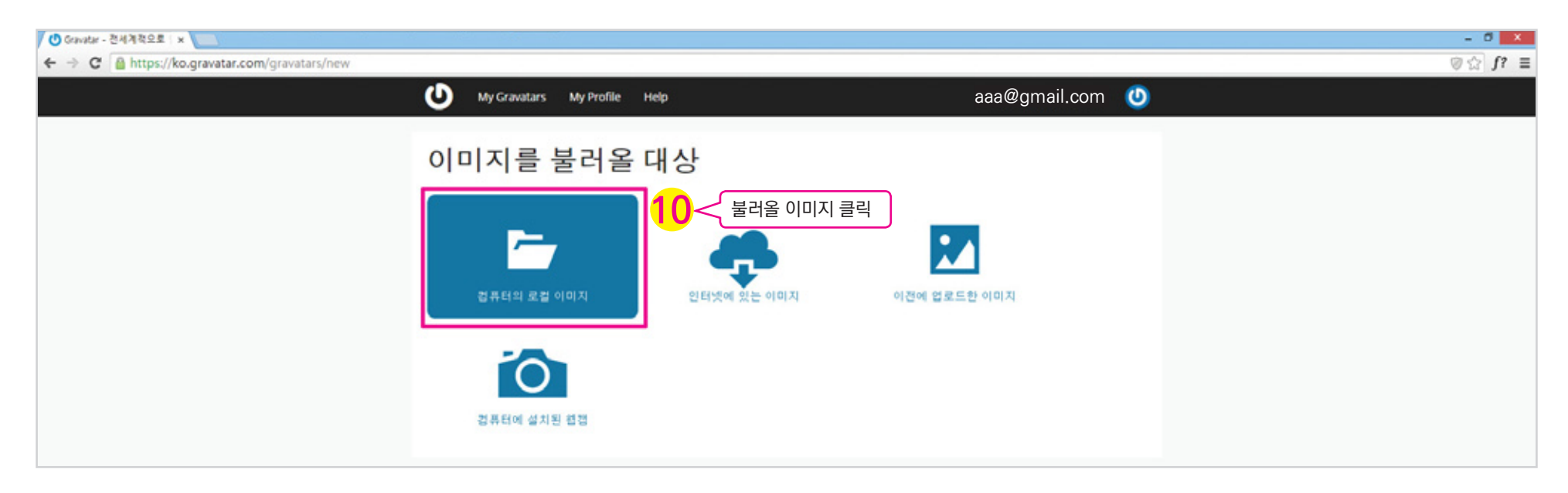

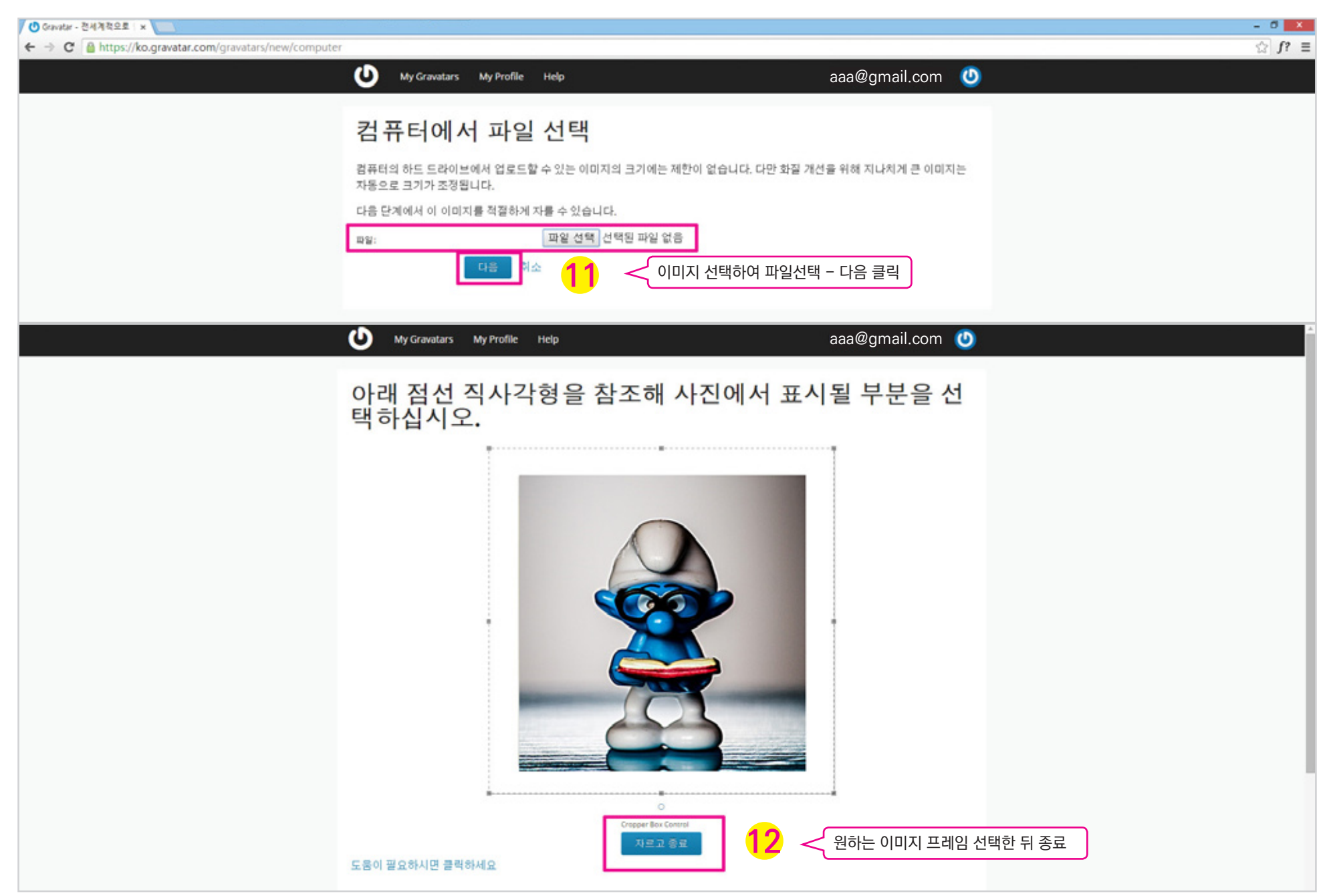

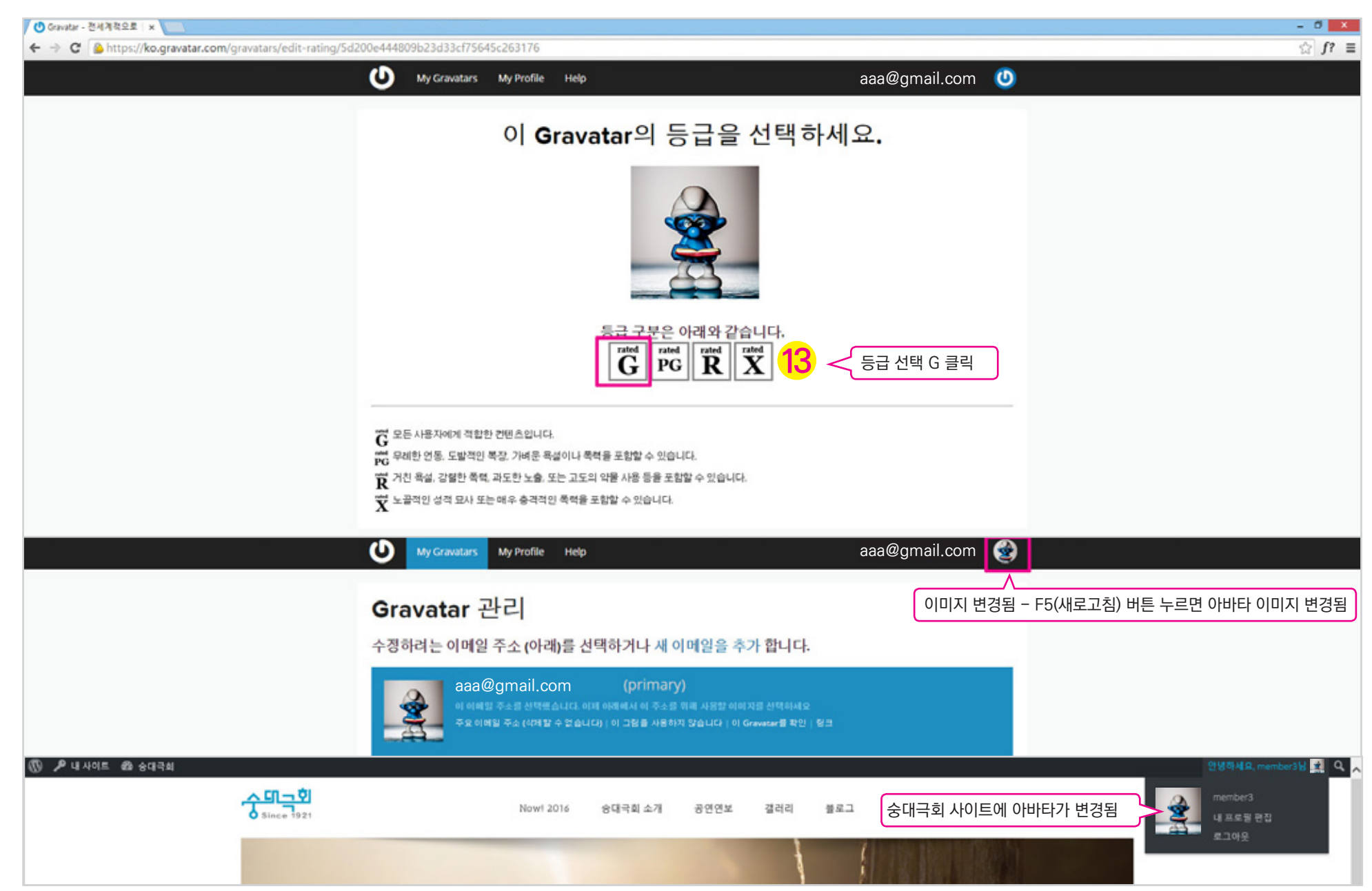